## 全聯會線上報名教學

第一步

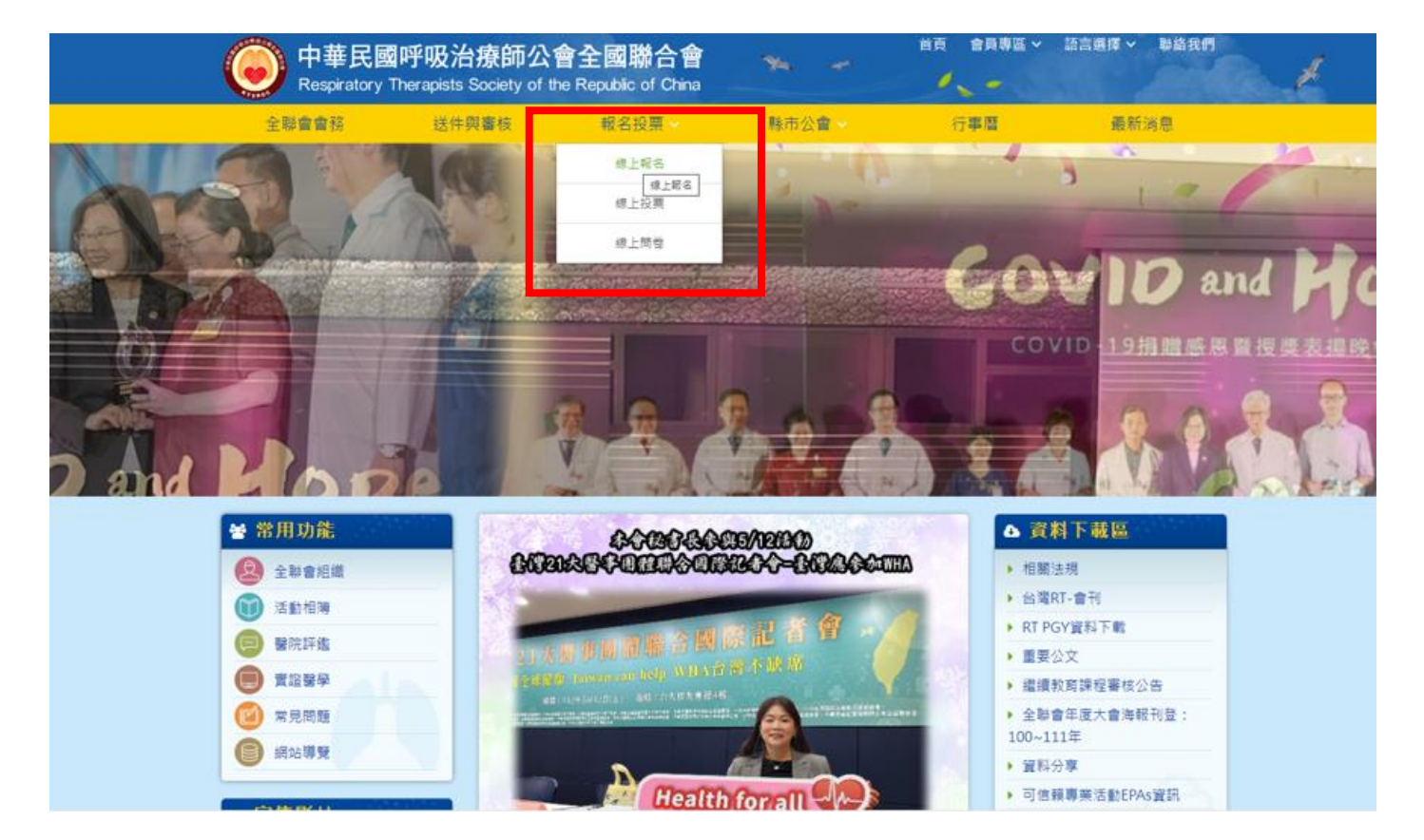

## 第二步

| 中華民國呼<br>Respiratory Ther                          | <b>吸治療師公</b> 會<br>apists Society of th                                       | 會全國聯合會<br>e Republic of China                                                                                                    | * *    | 首頁 會員專區 > | 語言選擇 🖌 联絡我們 |  |
|----------------------------------------------------|------------------------------------------------------------------------------|----------------------------------------------------------------------------------------------------|--------|-----------|-------------|--|
| 全聯會會務                                              | 送件與審核                                                                        | 報名投票 ~                                                                                                    | 縣市公會 ~ | 行事曆       | 最新消息        |  |
| 線上報名                                               |                                                                              |                                                                                                    |        |           | 首頁 > 線上報名   |  |
| <ul> <li>■ 線上報名</li> <li>● 呼吸治療師長照服務研討書</li> </ul> | ■ 線上報<br>線上報<br>←開始<br>呼吸治療<br><sup>舉辦田期:</sup><br><sup>舉辦地點:</sup><br>備註:課程 | <ul> <li>線上報名</li> <li>←開始報名</li> <li>呼吸治療師長照服務研討會</li> <li>舉辦日期:112年8月19日(六) 08:30~16:40</li> <li>舉辦地點:輔仁大學附設醫院六樓任顯群醫學教育講堂(地址:新北市泰山區貴子路69號)</li> <li>備註:課程免費,無須下載條碼及劃撥單,當日請攜帶身份證報到</li> </ul> |        |           |             |  |

第三步:登入會員

無法登入:電聯所屬地區公會詢問或 03-3971541 全聯會洪秘書

| 會員專區 |                    | 首頁 > 會員專區 > 會員登入 |
|------|--------------------|------------------|
|      | 會員登入               |                  |
|      | 帳號                 |                  |
|      | 請先登入               | ×                |
|      |                    |                  |
|      | <u>登入</u><br>意記密碼? |                  |

## 第四步:請填寫報名資料,按「提交」(身分證一定要寫正確)

| ⊜線上報名                 | 呼吸治療師長照服務研討會                                                                                                    |                         |  |  |  |
|-----------------------|----------------------------------------------------------------------------------------------------|-------------------------|--|--|--|
| ● 呼吸治療師長照服務研討會        | <ul> <li>一、報名費用:免費(限200人)</li> <li>二、上課對象:領有證書之呼吸治療師</li> <li>三、教育積分:呼吸治療師專業6學分、長照學分申請中</li> <li>四、報名截止日:即日起至112年8月9日</li> <li>課程及交通方式下載:1120819呼吸治療師長照服務研討會報名辦法</li> </ul> |                         |  |  |  |
|                       |                                                                                                    |                         |  |  |  |
|                       | 報名標題 呼吸治療師長照服務研討會                                                                                                    |                         |  |  |  |
|                       | 報名期限                                                                                                    | 2023-07-19 ~ 2023-08-09 |  |  |  |
|                       | 分會資料                                                                                                    | 新北市呼吸治療師公會              |  |  |  |
|                       | 姓名                                                                                                    | 測試帳號                    |  |  |  |
| 身份證號<br>呼吸字證號<br>電子郵件 |                                                                                                    | A00000000               |  |  |  |
|                       |                                                                                                    | 009999                  |  |  |  |
|                       |                                                                                                    | rtsroc@gmail.com        |  |  |  |
|                       | 連絡電話                                                                                                    | 02-2222222              |  |  |  |
|                       | 服務單位                                                                                                    | 林口長庚                    |  |  |  |
|                       | 手機                                                                                                    | 000000000               |  |  |  |
|                       |                                                                                                    | 提交重設                    |  |  |  |